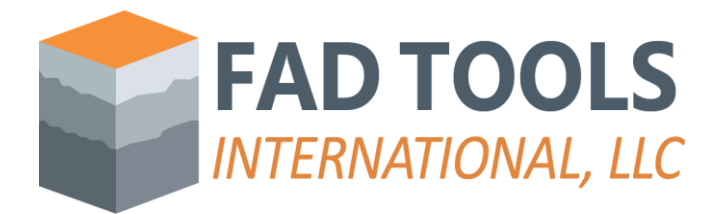

## Instructions to Install FAD.

Once you receive the physical USB key in the mail, please follow these steps to install FAD:

- Download the installer from this link for the <u>FAD TOOLS 5.2.1 Service Pack 13</u> or the latest Service Pack of FAD 5.2.1 in the download section.
- Unzip the file and run the installation wizard by clicking on setup.exe.
- Follow the instructions of installation wizard.
- Run and install the driver the first time that you run FAD.

## Setting up a server for a network key

If you have network key (e.g. red dongle):

- Download and install the driver in the server. You can do this by downloading the installer from this link <u>https://www.fadtools.com/zips/Sentinel\_LDK\_8\_3.zip</u>, unzip the file and follow the instructions in the wizard.
- Check that the driver is running properly by typing <u>http://localhost:1947/\_int\_/devices.html</u>. If you don't see FAD dongle key with vendor ID 87454 as shown below, please, contact technical support.

| ← C D localhost:1947/,int_/devices.html |       |                                    |                                |            |                         |   |               |         |           | ₩ A° 🟠 🖆            | <sup>©</sup> | 8 ··· | <b>)</b> |
|-----------------------------------------|-------|------------------------------------|--------------------------------|------------|-------------------------|---|---------------|---------|-----------|---------------------|--------------|-------|----------|
| Sentinel Admin Control Center           |       |                                    |                                |            |                         |   |               |         |           |                     | 🕑 Help       | ٩     |          |
|                                         |       | Sentinel Keys Host Name dgamon-163 |                                |            |                         |   |               |         |           |                     |              |       | <u>م</u> |
| Sentinel I                              | Keys  | Location                           | Vendor                         | Key ID     | Key Type                |   | Configuration | Version | Sessions  | Actions             |              |       | +        |
| Products                                |       | Local                              | DEMOMA - evaluation<br>(37515) | Ney ID     | Reserved for New SL Key |   | SL            | 8.31    | 363310113 | La Fingerprint      |              |       |          |
| Features                                |       | dgamon-lm1                         | 87454<br>(87454)               | 1762424618 | HASP HL NetTime 50      | E | Midi          | 3.25    |           | Browse Net Features |              |       |          |
| Sessions                                |       |                                    |                                |            |                         |   |               |         |           |                     |              |       |          |
| Update/A                                | ttach |                                    |                                |            |                         |   |               |         |           |                     |              |       |          |

Figure 1. Driver working properly

## Troubleshooting installation.

This should be enough to set up the key in the new server, and you should be able to see the key when you open this link <u>http://localhost:1947/\_int\_/devices.html</u> in any computer running FAD, but if that is not the case, please, follow these additional instructions:

- Perform the steps described in "How do I resolve the "ContainerNotFound" error?" FAQ (<u>https://www.fadtools.com/html/faqs.html</u>).
- If you are using a VPN connection, then you might also need the additional steps as described in this other "Can I run the license over a VPN?" FAQ.